## Lizenz-Aktivierung

Diese Hilfe ist für diejenigen, die eine zusätzliche Servicelizenz für eine Sony Digitalkamera beantragt haben. Hier wird erklärt, wie Sie die Lizenz für Ihre Kamera aktivieren.

Aktivieren einer Lizenz

Lizenzen verwalten

H-615-100-61(1) Copyright 2023 Sony Corporation

Lizenz-Aktivierung

# Aktivieren einer Lizenz

Laden Sie die auf einer Speicherkarte gespeicherte Lizenzdatei in die Kamera und aktivieren Sie die Lizenz.

Speichern Sie die Lizenzdatei im Stammverzeichnis (oberste Ebene der Hierarchie) der Speicherkarte.
Setzen Sie die Speicherkarte mit der Lizenzdatei in den Speicherkartensteckplatz der Kamera ein, und schalten Sie die Kamera ein.
Es wird ein Bildschirm zur Bestätigung der Installation angezeigt.
Wählen Sie [OK].

### **Hinweis**

• Es wird eine Lizenzdatei für jede einzelne Kamera ausgestellt. Es ist nicht möglich, eine Lizenzdatei für eine Kamera mit einer anderen Seriennummer zu installieren.

TP1001273893

H-615-100-61(1) Copyright 2023 Sony Corporation

Lizenz-Aktivierung

## Lizenzen verwalten

Sie können die Informationen über die auf Ihrer Kamera aktivierten Lizenzen überprüfen oder die Lizenzen löschen.

**MENU**  $\rightarrow \bigoplus$  (Einstellung)  $\rightarrow$  [EinstlgOption]  $\rightarrow$  [Lizenzen verwalten]  $\rightarrow$  gewünschter Posten.

## Menüpostendetails

#### Lizenzliste:

Zeigt eine Liste der aktivierten Lizenzen und die Anzahl der Tage an, die sie noch gültig sind. Sie können eine Lizenz löschen, indem Sie die zu löschende Lizenz auswählen und die Taste 🗂 (Löschen) drücken.

#### Alle löschen:

Löscht alle aktivierten Lizenzen.

#### **Hinweis**

- Wenn keine Lizenzen aktiviert sind, erscheint dieser Menüpunkt nicht auf der Kamera.
- Bei unbefristeten Lizenzen wird die Anzahl der gültigen Tage nicht angezeigt.
- Aktivierte Lizenzen werden nicht gelöscht, selbst wenn Sie die Kamera initialisieren.

H-615-100-61(1) Copyright 2023 Sony Corporation